# Einrichten der SMS-Authentifizierung

## Multi-Faktor-Authentifizierung

#### Kurzanleitung

## Überblick

Für die Anmeldung bei einigen AIG-Anwendungen ist nun eine Multi-Faktor-Authentifizierung (MFA) erforderlich. Das bedeutet, dass jedes Mal, wenn sich ein Benutzer anmeldet, die Anmeldung durch ein zweites Verifizierungsmittel (mobile Anwendung, SMS oder Telefonanruf) verifiziert werden muss.

- **HINWEIS:** Die in diesem Handbuch gezeigten Bildschirme spiegeln das Standarddesign wider, aber das Aussehen und die Bedienung können je nach Anwendung leicht variieren.
- **HINWEIS:** Für Fragen zur Einführung der Multi-Faktor-Authentifizierung, einschließlich Fragen zum Datenschutz, lesen Sie die <u>FAQ</u>.

### Einrichten der SMS-Authentifizierung

Die SMS-Authentifizierung liefert einen Verifizierungscode über eine SMS-Nachricht an eine vom Benutzer angegebene Mobiltelefonummer, der dann am Computer eingegeben wird, um die Anmeldung zu verifizieren. Bei dieser Methode muss keine Anwendung einer Drittpartei auf dem mobilen Gerät des Benutzers installiert werden.

So richten Sie die SMS-Authentifizierung ein:

- Klicken Sie in der Option SMS Authentication (SMS-Authentifizierung) auf die Schaltfläche Setup (Einrichten).
- Geben Sie die Telefonnummer, über die der Authentifizierungsanruf erfolgen soll, in das Feld Phone number (Rufnummer) ein.
- 3. Klicken Sie auf die Schaltfläche **Send code (Code senden)**. Es wird eine Textnachricht an das Mobiltelefon gesendet.

| AIG                                    |  |
|----------------------------------------|--|
| SMS                                    |  |
| Receive a code via SMS to authenticate |  |
| United States                          |  |
| Phone number<br>+1 Send code           |  |
| Back to factor list                    |  |

- 4. Geben Sie den Code ein, der an das mobile Gerät gesendet wurde.
- Klicken Sie auf die Schaltfläche Verify (Überprüfen). In der Liste Enrolled factors (Eingetragene Faktoren) wird SMS Authentication (SMS-Authentifizierung) angezeigt.

| AIG                                                  |  |
|------------------------------------------------------|--|
| Receive a code via SMS to authenticate United States |  |
| Phone number +1 Re-send code                         |  |
| Enter Code 4                                         |  |
| 5<br>Verify                                          |  |
| Back to factor list                                  |  |

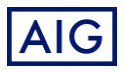